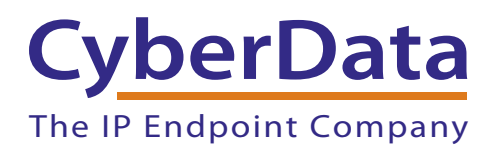

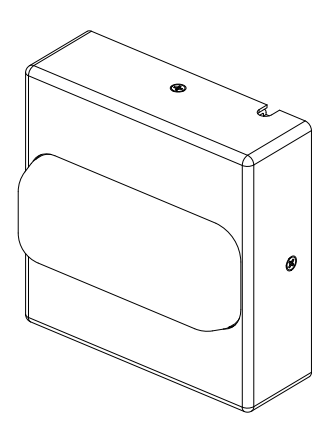

# Singlewire Strobe Operations Guide

### Part #011244

Document Part #930829B for Firmware Version 3.0.0

CyberData Corporation 3 Justin Court Monterey, CA 93940 (831) 373-2601 COPYRIGHT NOTICE: © 2014, CyberData Corporation, ALL RIGHTS RESERVED.

This manual and related materials are the copyrighted property of CyberData Corporation. No part of this manual or related materials may be reproduced or transmitted, in any form or by any means (except for internal use by licensed customers), without prior express written permission of CyberData Corporation. This manual, and the products, software, firmware, and/or hardware described in this manual are the property of CyberData Corporation, provided under the terms of an agreement between CyberData Corporation and recipient of this manual, and their use is subject to that agreement and its terms.

DISCLAIMER: Except as expressly and specifically stated in a written agreement executed by CyberData Corporation, CyberData Corporation makes no representation or warranty, express or implied, including any warranty or merchantability or fitness for any purpose, with respect to this manual or the products, software, firmware, and/or hardware described herein, and CyberData Corporation assumes no liability for damages or claims resulting from any use of this manual or such products, software, firmware, and/or hardware. CyberData Corporation reserves the right to make changes, without notice, to this manual and to any such product, software, firmware, and/or hardware.

OPEN SOURCE STATEMENT: Certain software components included in CyberData products are subject to the GNU General Public License (GPL) and Lesser GNU General Public License (LGPL) "open source" or "free software" licenses. Some of this Open Source Software may be owned by third parties. Open Source Software is not subject to the terms and conditions of the CyberData COPYRIGHT NOTICE or software licenses. Your right to copy, modify, and distribute any Open Source Software is determined by the terms of the GPL, LGPL, or third party, according to who licenses that software.

Software or firmware developed by CyberData that is unrelated to Open Source Software is copyrighted by CyberData, subject to the terms of CyberData licenses, and may not be copied, modified, reverse-engineered, or otherwise altered without explicit written permission from CyberData Corporation.

TRADEMARK NOTICE: CyberData Corporation and the CyberData Corporation logos are trademarks of CyberData Corporation. Other product names, trademarks, and service marks may be the trademarks or registered trademarks of their respective owners.

| CyberData               | Technical Support                                                                                                    |
|-------------------------|----------------------------------------------------------------------------------------------------|
| The IP Endpoint Company | The fastest way to get technical support for your VoIP product is to submit a VoIP Technical Support form at the following website:<br>http://www.cyberdata.net/support/contactsupportvoip.html |
|                         | Phone: (831) 373-2601, Ext. 333<br>Email: support@cyberdata.net<br>Fax: (831) 373-4193<br>Company and product information is at <b>www.cyberdata.net</b> .                                      |

### Important Safety Instructions

- 1. Read these instructions.
- 2. Keep these instructions.
- 3. Heed all warnings.
- 4. Follow all instructions.
- 5. Do not use this apparatus near water.
- 6. Clean only with dry cloth.
- 7. Do not block any ventilation openings. Install in accordance with the manufacturer's instructions.
- 8. Do not install near any heat sources such as radiators, heat registers, stoves, or other apparatus (including amplifiers) that produce heat.
- 9. Do not defeat the safety purpose of the polarized or grounding-type plug. A polarized plug has two blades with one wider than the other. A grounding type plug has two blades and a third grounding prong. The wide blade or the third prong are provided for your safety. If the provided plug does not fit into your outlet, consult an electrician for replacement of the obsolete outlet.
- 10. Protect the power cord from being walked on or pinched particularly at plugs, convenience receptacles, and the point where they exit from the apparatus.
- 11. Only use attachments/accessories specified by the manufacturer.
- 12. Refer all servicing to qualified service personnel. Servicing is required when the apparatus has been damaged in any way, such as power-supply cord or plug is damaged, liquid has been spilled or objects have fallen into the apparatus, the apparatus has been exposed to rain or moisture, does not operate normally, or has been dropped.
- 13. Prior to installation, consult local building and electrical code requirements.

#### 14. WARNING: The Singlewire Strobe enclosure is not rated for any AC voltages!

| GENERAL ALERT | Warning <i>Electrical Hazard:</i> This product should be installed by a licensed electrician according to all local electrical and building codes.                |
|---------------|----------------------------------------------------------------------------------------------------|
| GENERAL ALERT | Warning <i>Electrical Hazard:</i> To prevent injury, this apparatus must be securely attached to the floor/wall in accordance with the installation instructions. |
| GENERAL ALERT | Warning<br>The PoE connector is intended for intra-building connections only and does not<br>route to the outside plant.                                          |

### **Pictorial Alert Icons**

| GENERAL ALERT | General Alert<br>This pictorial alert indicates a potentially hazardous situation. This alert will be<br>followed by a hazard level heading and more specific information about the<br>hazard. |
|---------------|----------------------------------------------------------------------------------------------------|
|               | Ground<br>This pictorial alert indicates the Earth grounding connection point.                                                                                                    |

### Hazard Levels

**Danger**: Indicates an imminently hazardous situation which, if not avoided, will result in death or serious injury. This is limited to the most extreme situations.

**Warning**: Indicates a potentially hazardous situation which, if not avoided, could result in death or serious injury.

**Caution**: Indicates a potentially hazardous situation which, if not avoided, could result in minor or moderate injury. It may also alert users against unsafe practices.

Notice: Indicates a statement of company policy (that is, a safety policy or protection of property).

The safety guidelines for the equipment in this manual do not purport to address all the safety issues of the equipment. It is the responsibility of the user to establish appropriate safety, ergonomic, and health practices and determine the applicability of regulatory limitations prior to use. Potential safety hazards are identified in this manual through the use of words Danger, Warning, and Caution, the specific hazard type, and pictorial alert icons.

# Abbreviations and Terms

| Abbreviation or Term | Definition                                                                                                    |
|----------------------|----------------------------------------------------------------------------------------------------|
| A-law                | A standard companding algorithm, used in European digital communications systems to optimize, i.e., modify, the dynamic range of an analog signal for digitizing. |
| AVP                  | Audio Video Profile                                                                                                    |
| Cat 5                | TIA/EIA-568-B Category 5                                                                                                    |
| DHCP                 | Dynamic Host Configuration Protocol                                                                                                    |
| LAN                  | Local Area Network                                                                                                    |
| LED                  | Light Emitting Diode                                                                                                    |
| Mbps                 | Megabits per Second.                                                                                                    |
| NTP                  | Network Time Protocol                                                                                                    |
| PBX                  | Private Branch Exchange                                                                                                    |
| PoE                  | Power over Ethernet (as per IEEE 802.3af standard)                                                                                                    |
| RTFM                 | Reset Test Function Management                                                                                                    |
| SIP                  | Session Initiated Protocol                                                                                                    |
| u-law                | A companding algorithm, primarily used in the digital telecommunication                                                                                           |
| UC                   | Unified Communications                                                                                                    |
| VoIP                 | Voice over Internet Protocol                                                                                                    |

### **Revision Information**

Revision 930829B, which corresponds to firmware version 3.0.0, and was released on April 24, 2014, has the following changes:

- Updates Section 1.5, "Product Specifications"
- Updates Figure 2-4, "Singlewire Strobe Connections"
- Adds Section A.1, "Important Safety Instructions"

### **Browsers Supported**

The following browsers have been tested against firmware version 3.0.0:

- Internet Explorer (version: 10)
- Firefox (also called Mozilla Firefox) (version: 23.0.1 and 25.0)
- Chrome (version: 29.0.1547.66 m)
- Safari (version: 5.1.7)

# Contents

#### **Chapter 1 Product Overview**

| 1.1 How to Identify This Product | .1       |
|----------------------------------|----------|
| 1.2 Typical System Installation  | .2       |
| 1.3 Product Features             | .3       |
| 1.4 Supported Protocols          | .3       |
| 1.5 Product Specifications       | .4       |
| 1.6 Dimensions                   | .5       |
| 1.5 Product Specifications       | .4<br>.5 |

#### Chapter 2 Installing the Singlewire Strobe

| 2.1 Parts List                                                 | 6  |
|----------------------------------------------------------------|----|
| 2.1 Singlewire Strobe Setup                                    | 7  |
| 2.1.1 Singlewire Strobe Connections                            | 7  |
| 2.1.2 Connecting the Singlewire Strobe to the Auxiliary Relay  | 8  |
| 2.1.3 Identifying the Singlewire Strobe Connectors and Jumpers | 10 |
| 2.1.4 Network Connectivity                                     | 13 |
| 2.1.5 Restore the Factory Default Settings                     | 14 |
| 2.2.1 Singlewire Strobe Web Page Navigation                    | 16 |
| 2.2.2 Log in to the Configuration Home Page                    | 17 |
| 2.3.1 Reboot the Singlewire Strobe                             |    |
| -                                                              |    |

#### 

| · · · · · · · · · · · · · · · · · · ·                     |    |
|-----------------------------------------------------------|----|
| B.1 Frequently Asked Questions (FAQ)                      |    |
| B.2 Documentation                                         |    |
| B.3 Contact Information                                   |    |
| B.4 Warranty                                              | 32 |
| B.4.1 Warranty & RMA Returns within the United States     |    |
| B.4.2 Warranty & RMA Returns Outside of the United States | 32 |
| B.4.3 Spare in the Air Policy                             |    |
| B.4.4 Return and Restocking Policy                        |    |
| B.4.5 Warranty and RMA Returns Page                       | 33 |
|                                                           |    |

#### Index

34

1

6

# 1 Product Overview

# 1.1 How to Identify This Product

To identify the Singlewire Strobe, look for a model number label similar to the one shown in Figure 1-1. Confirm the following:

- The model number on the label should be 011244.
- The revision letter of the model number should be **B** or higher.
- The serial number on the label should begin with 2441.

Figure 1-1. Model Number Label

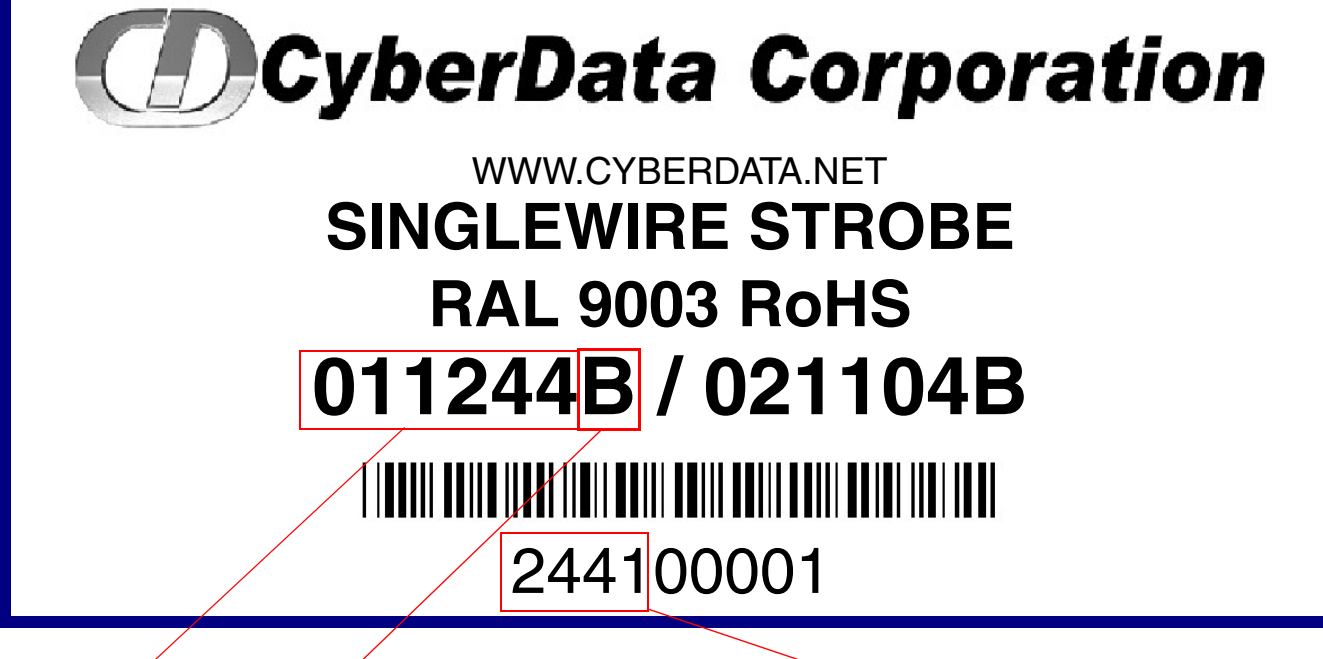

Model number

Revision letter should be B or higher

Serial number begins with 0871

# 1.2 Typical System Installation

Figure 1-2 illustrate how the Singlewire Strobes can be installed as part of a VoIP phone system.

Figure 1-2. Typical Installation

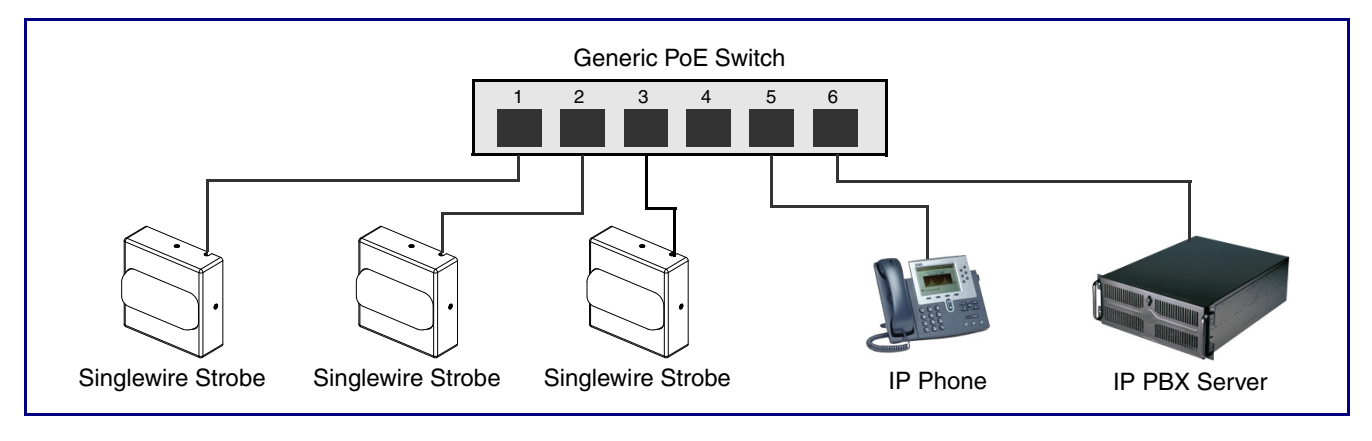

| GENERAL ALERT | Warning <i>Electrical Hazard:</i> The Singlewire Strobe enclosure is not rated for any AC voltages.                                                               |
|---------------|----------------------------------------------------------------------------------------------------|
| GENERAL ALERT | Warning<br><i>Electrical Hazard:</i> This product should be installed by a licensed electrician according to all local electrical and building codes.             |
| GENERAL ALERT | Warning <i>Electrical Hazard:</i> To prevent injury, this apparatus must be securely attached to the floor/wall in accordance with the installation instructions. |
| GENERAL ALERT | Warning<br>The PoE connector is intended for intra-building connections only and does not<br>route to the outside plant.                                          |

### 1.3 Product Features

- Compatible with Singlewire InformaCast
- Meets ADA requirements for telephony signalling and notification
- Web-based setup
- SingleWire GPI/O input and relay control

**Note**: The relay contacts are dry and provided for a normally open and momentarily closed configuration. Neither the alternate power input nor PoE power can be used to drive a door strike.

• PoE-powered

### 1.4 Supported Protocols

The Singlewire Strobe supports:

• HTTP Web-based configuration

Provides an intuitive user interface for easy system configuration and verification of Singlewire Strobe operations.

DHCP Client

Dynamically assigns IP addresses in addition to the option to use static addressing.

- RTP
- RTP/AVP Audio Video Profile
- Audio Encodings

PCMU (G.711 mu-law)

PCMA (G.711 A-law)

Packet Time 20 ms

# 1.5 Product Specifications

| <u> </u>                             |
|--------------------------------------|
| Specification                        |
| 10/100 Mbps                          |
| PoE 802.3af compliant                |
| or 8 to 12 VDC at 1000 mA            |
| InformaCast v4.0 and later           |
| 90 candela (5-Watt LEDs)             |
| 2 per second                         |
| 100,000 Hours                        |
| -10° C to 50° C (14° F to 122° F)    |
|                                      |
| 4.5" x 4.5" x 1.5" (H x W x D)       |
| 2 years limited                      |
| 802.3af compliant                    |
| or 8 to 12 VDC at 1000 mA            |
| 1A at 30 VDC                         |
| 1.6 lbs./shipping weight of 2.2 lbs. |
| (0.7 kg/shipping weight of 1.0kg)    |
| 011244                               |
|                                      |

#### Table 1-1. Specifications

### 1.6 Dimensions

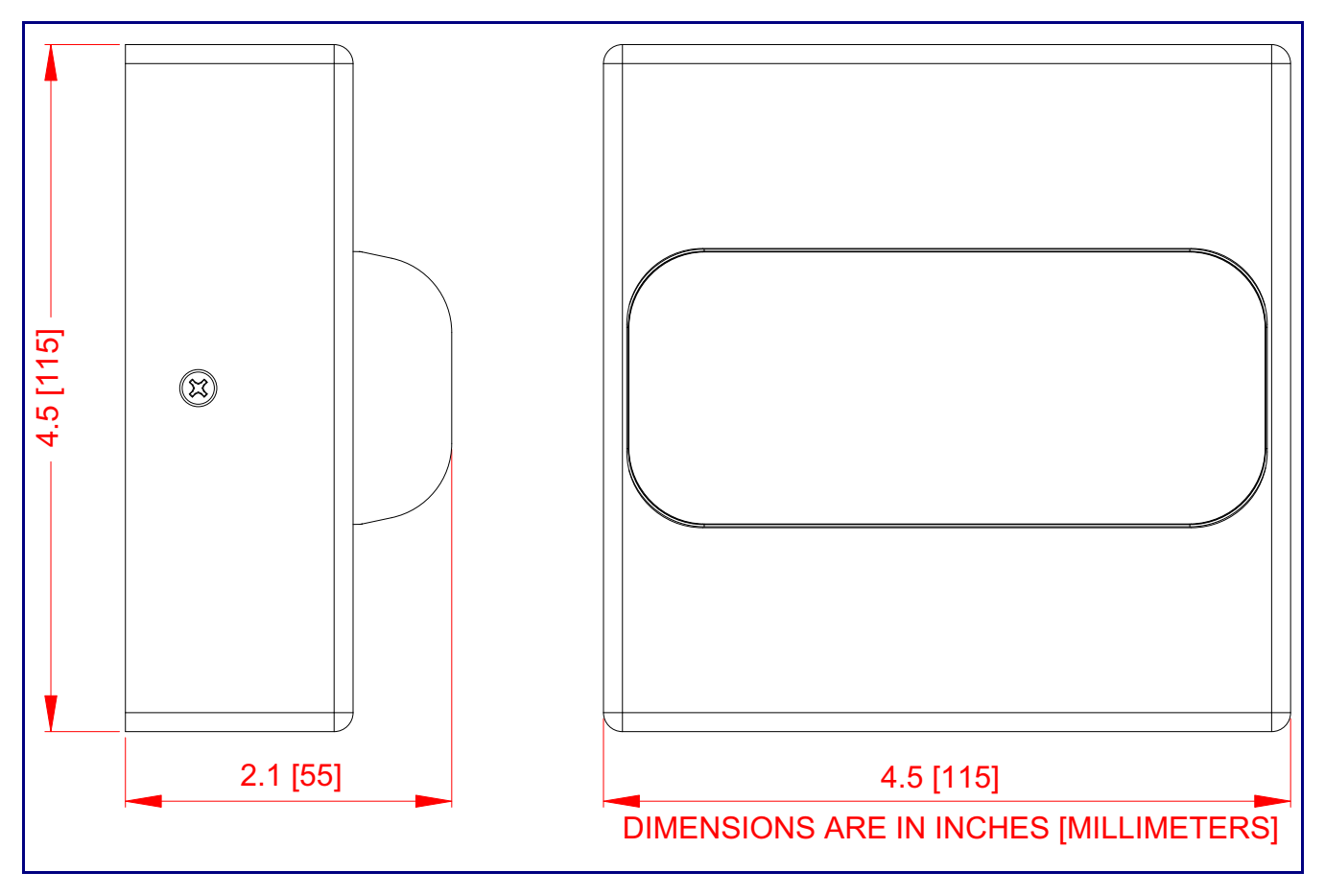

Figure 1-3. Dimensions—Size of Unit with Case

# 2 Installing the Singlewire Strobe

# 2.1 Parts List

Table 2-2 illustrates the Singlewire Strobe parts.

| Quantity | Part Name                                   | Illustration                                                                                                    |
|----------|---------------------------------------------|----------------------------------------------------------------------------------------------------|
| 1        | Singlewire Strobe Assembly                  | ·                                                                                                    |
| 1        | Installation Quick Reference Guide          | Price in the intervence of the intervence of th |
| 1        | Singlewire Strobe Mounting<br>Accessory Kit |                                                                                                    |

#### Table 2-2. Parts List

# 2.1 Singlewire Strobe Setup

### 2.1.1 Singlewire Strobe Connections

Figure 2-4 shows the pin connections on the J3 (terminal block). This terminal block can accept 16 AWG gauge wire.

**Note** As an alternative to using PoE power, you can supply 8 to 12 VDC at 1000 mA into the terminal block.

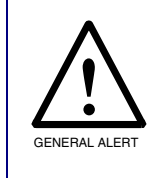

#### Caution

**Equipment Hazard**: Contacts 1 and 2 on the J3 terminal block are only for powering the device from a non-PoE 12 VDC power source as an alternative to Network PoE power. Use of these contacts for any other purpose will damage the device and void the product warranty.

#### Figure 2-4. Singlewire Strobe Connections

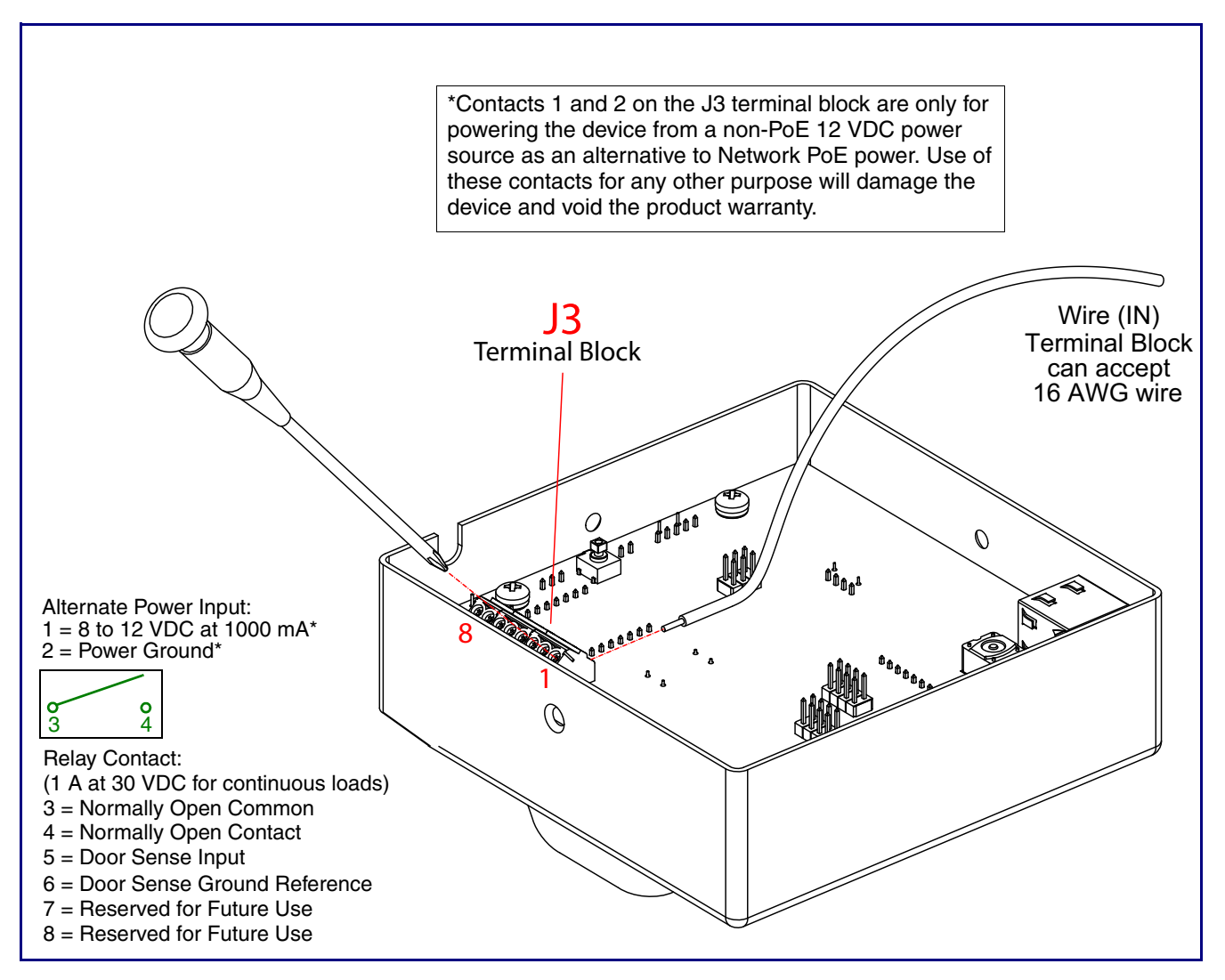

### 2.1.2 Connecting the Singlewire Strobe to the Auxiliary Relay

| GENERAL ALERT | <b>Warning</b><br><i>Electrical Hazard:</i> The Singlewire Strobe enclosure is not rated for any AC voltages.                                                                                                    |
|---------------|----------------------------------------------------------------------------------------------------|
| GENERAL ALERT | <b>Warning</b><br><i>Electrical Hazard:</i> This product should be installed by a licensed electrician according to all local electrical and building codes.                                                                      |
| GENERAL ALERT | <b>Warning</b><br><i>Electrical Hazard:</i> To prevent injury, this apparatus must be securely attached to the floor/wall in accordance with the installation instructions.                                                       |
| GENERAL ALERT | <b>Warning</b><br><i>Electrical Hazard:</i> The relay contacts are dry and provided for a normally open and momentarily closed configuration. Neither the alternate power input nor PoE power can be used to drive a door strike. |
| $\wedge$      | <b>Warning</b><br>The PoE connector is intended for intra-building connections only and does not route to the outside plant.                                                                                                    |

The device incorporates an on-board relay which enables users to control an external relay for activating an auxiliary device such as an electric door strike (see Figure 2-5, "Auxiliary Relay Wiring Diagram").

The relay contacts are limited to 1A at 30 VDC. The relay activation time is selectable through the web interface and is controlled by DTMF tones generated from the phone being called. The DTMF tones are selectable from the web interface as well.

GENERAL ALERT

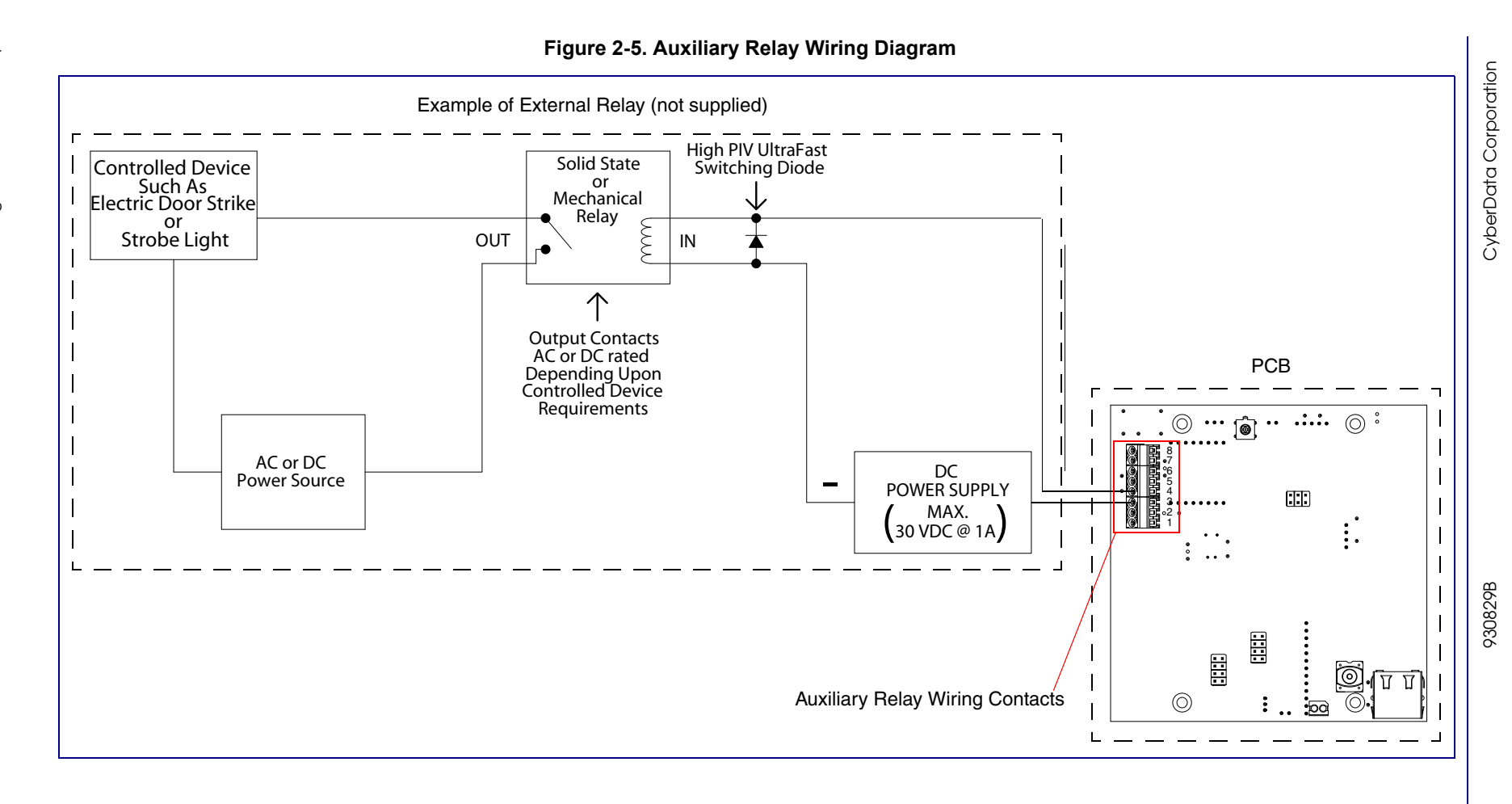

### 2.1.3 Identifying the Singlewire Strobe Connectors and Jumpers

See the following figures and tables to identify the Singlewire Strobe connector locations and functions.

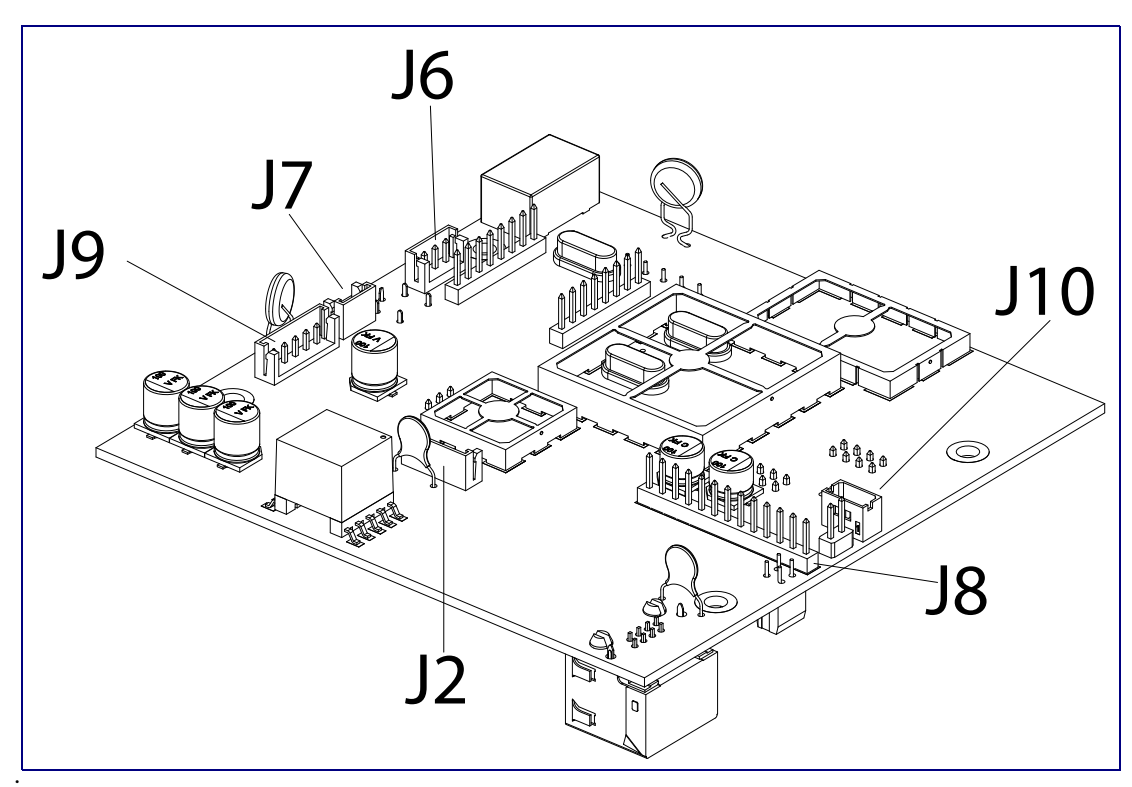

Figure 2-6. Connector Locations for the 021084 Board

| Table | 2-3. | Connector | Functions |
|-------|------|-----------|-----------|
|-------|------|-----------|-----------|

| Connector | Function                              |  |
|-----------|---------------------------------------|--|
| J2        | Call Button Interface — Not Used      |  |
| J6        | Microphone Interface — Not Used       |  |
| J7        | Speaker Interface — Not Used          |  |
| J9        | Auxiliary Strobe Connector — Not Used |  |
| J8        | Keypad Interface — Not Used           |  |
| J10       | Proximity Sensor Interface — Not Used |  |

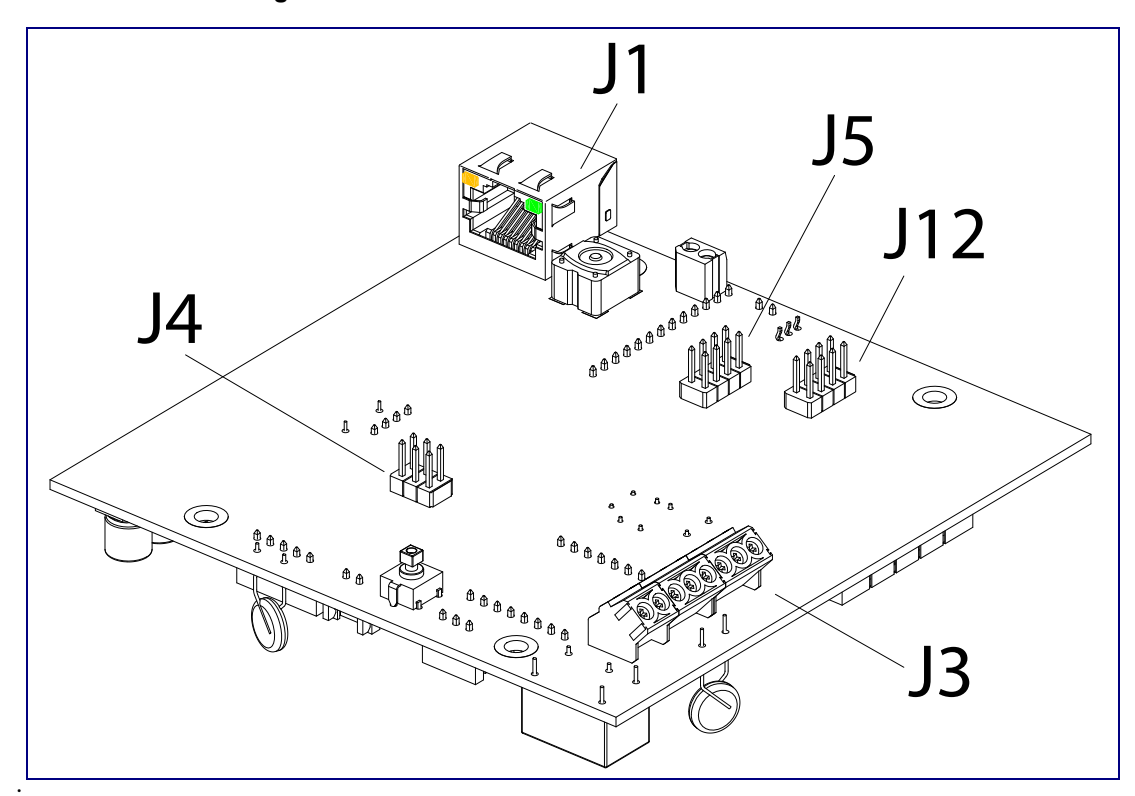

Figure 2-7. Connector Locations for the 021084 Board

#### Table 2-4. Connector Functions

| Connector | Function                      |  |
|-----------|-------------------------------|--|
| J1        | Ethernet Connector            |  |
| J3        | User Terminal Block Interface |  |
| J4        | Reserved (Factory Use Only)   |  |
| J5        | Reserved (Factory Use Only)   |  |
| J12       | Reserved (Factory Use Only)   |  |

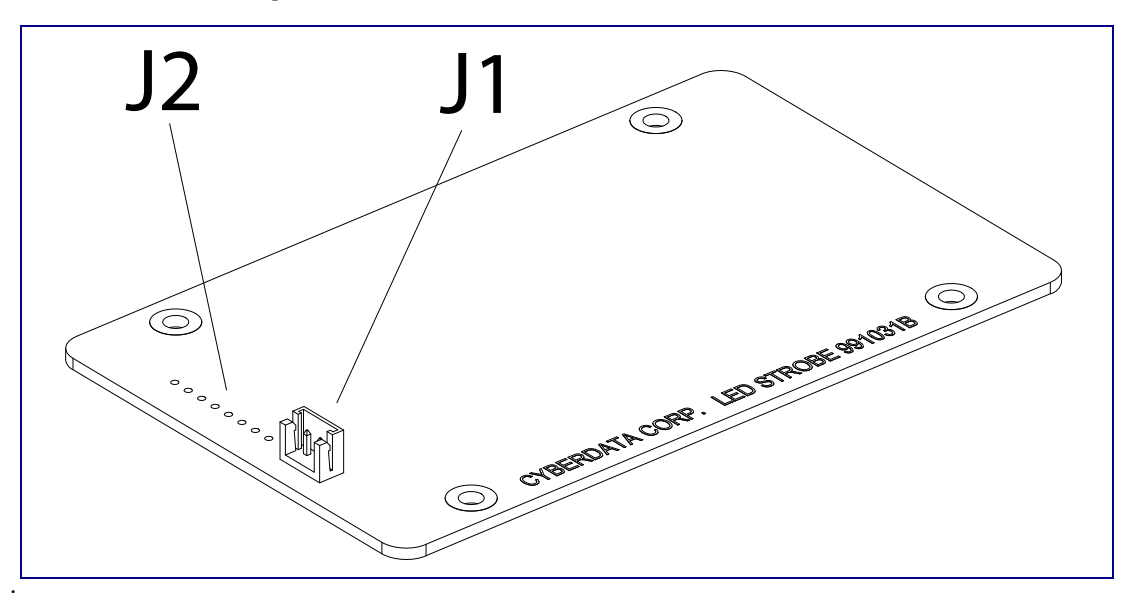

Figure 2-8. Connector Locations for the 021054 Board

Table 2-5. Connector Functions

| Connector | Function                         |
|-----------|----------------------------------|
| J1        | Ethernet Connector               |
| J2        | Call Button Interface — Not Used |

#### 2.1.3.1 Connecting the 021054 and 021084 Boards with the 031142 Cable Assembly

Use Figure 2-9 to see how the 021054 and 021084 boards are connected with the 031142 cable assembly.

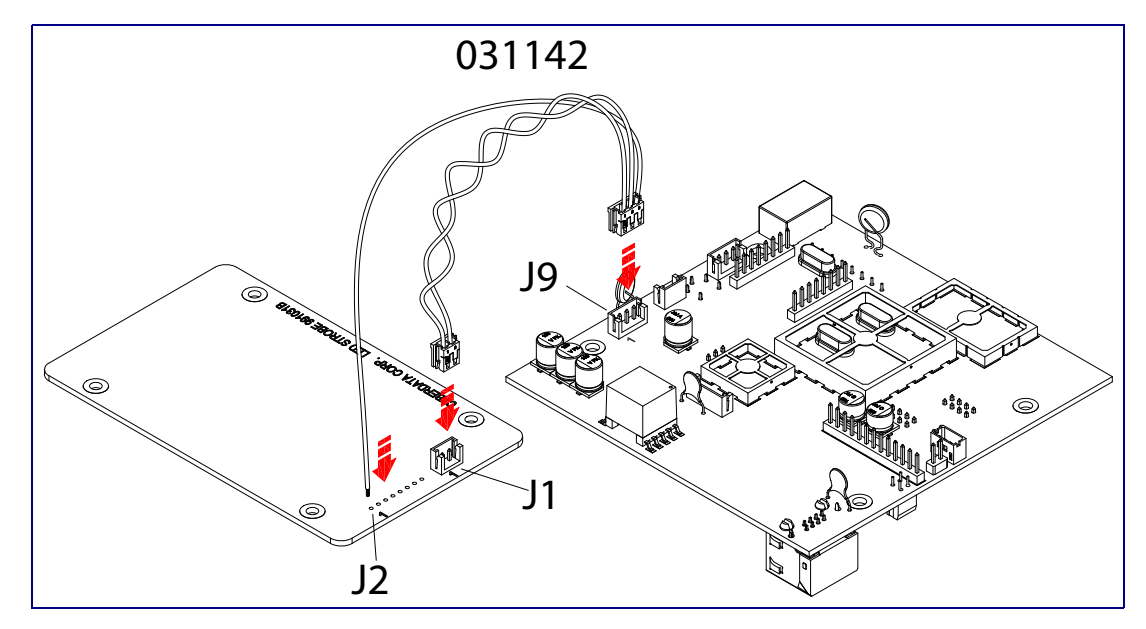

Figure 2-9. 021054 and 021084 Boards Connected with the 031142 Cable Assembly

### 2.1.4 Network Connectivity

When you plug in the Ethernet cable (Figure 2-10) or power supply:

- The square, **GREEN Link** LED (Figure 2-10) above the Ethernet port indicates that the network connection has been established.
- The square, YELLOW Activity LED (Figure 2-10) blinks when there is network activity.

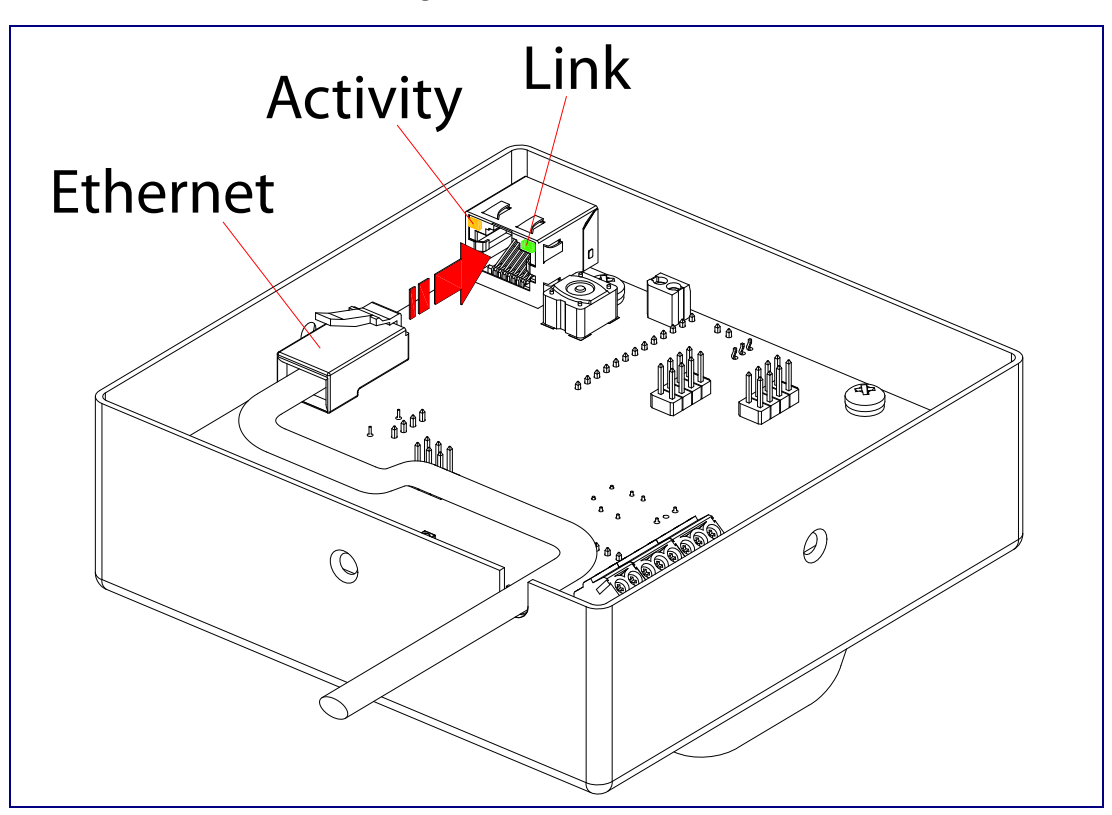

Figure 2-10. Network LEDs

### 2.1.5 Restore the Factory Default Settings

#### 2.1.5.1 RTFM Switch

When the Singlewire Strobe is operational and linked to the network, use the Reset Test Function Management (RTFM) switch (Figure 2-11) to set the factory default settings.

- **Note** Each Singlewire Strobe is delivered with factory set default values.
- **Note** The Singlewire Strobe will use DHCP to obtain the new IP address (DHCP-assigned address or default to 10.10.10.10 if a DHCP server is not present).

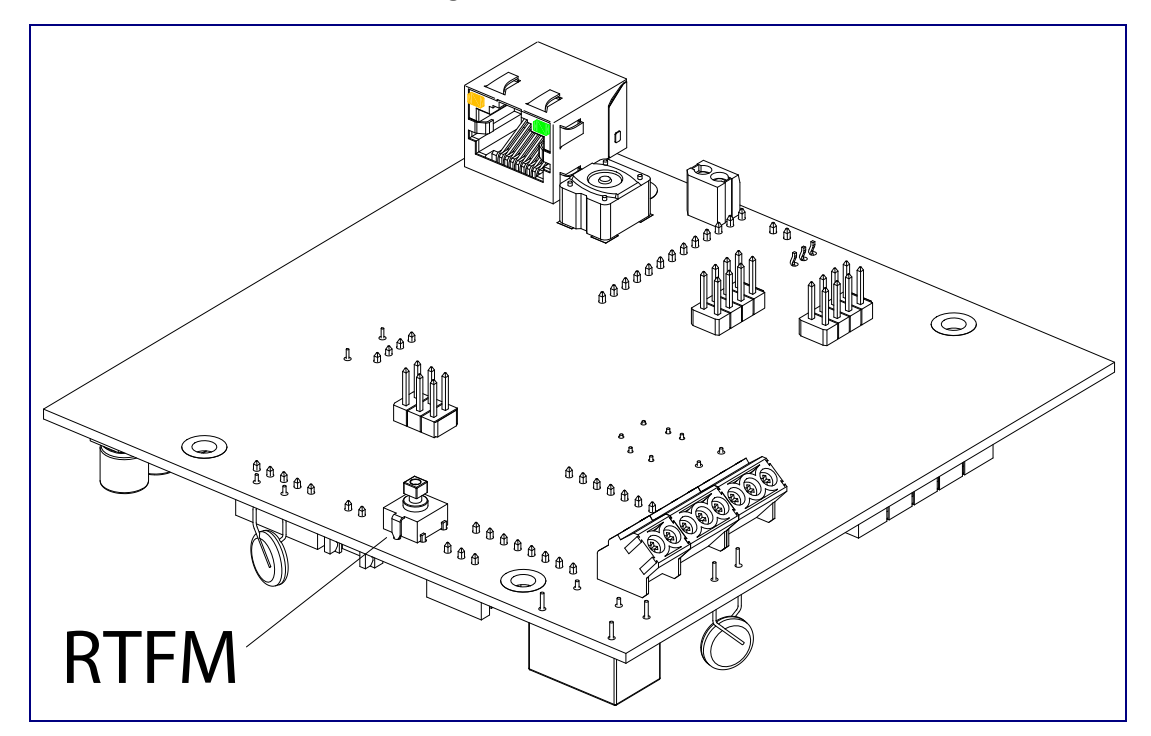

#### Figure 2-11. RTFM Switch

To set the factory default settings:

1. Press and hold the RTFM switch for seven seconds, and then release the RTFM switch.

### 2.2 Configure the Singlewire Strobe Parameters

To configure the Singlewire Strobe online, use a standard web browser.

Configure each Singlewire Strobe and verify its operation *before* you mount it. When you are ready to mount an Singlewire Strobe, refer to Appendix A, "Mounting the Singlewire Strobe" for instructions.

All Singlewire Strobes are initially configured with the following default IP settings:

When configuring more than one Singlewire Strobe, attach the Singlewire Strobes to the network and configure one at a time to avoid IP address conflicts.

| Parameter                    | Factory Default Setting |
|------------------------------|-------------------------|
| IP Addressing                | DHCP                    |
| IP Address <sup>a</sup>      | 10.10.10                |
| Web Access Username          | admin                   |
| Web Access Password          | admin                   |
| Subnet Mask <sup>a</sup>     | 255.0.0.0               |
| Default Gateway <sup>a</sup> | 10.0.0.1                |

a. Default if there is not a DHCP server present.

### 2.2.1 Singlewire Strobe Web Page Navigation

Table 2-7 shows the navigation buttons that you will see on every Singlewire Strobe web page.

| Web Page Item   | Description                              |  |
|-----------------|------------------------------------------|--|
| Home            | Link to the <b>Home</b> page.            |  |
| Update Firmware | Link to the <b>Update Firmware</b> page. |  |

#### Table 2-7. Web Page Navigation

### 2.2.2 Log in to the Configuration Home Page

- 1. Open your browser to the Singlewire Strobe IP address.
- **Note** If the network does not have access to a DHCP server, the device will default to an IP address of 10.10.10.10.
- Note Make sure that the PC is on the same IP network as the Singlewire Strobe.
- **Note** You may also download CyberData's VoIP Discovery Utility program which allows you to easily find and configure the default web address of the CyberData VoIP products.

CyberData's VoIP Discovery Utility program is available at the following website address: http://www.cyberdata.net/support/voip/discovery\_utility.html

**Note** The Singlewire Strobe ships in DHCP mode. To get to the **Home** page, use the discovery utility to scan for the device on the network and open your browser from there.

2. When prompted, use the following default **Web Access Username** and **Web Access Password** to access the **Home Page** (Figure 2-12):

Web Access Username: admin

Web Access Password: admin

| Cyl                     | berData                                                                               | Singlewire Strobe                                |
|-------------------------|---------------------------------------------------------------------------------------|--------------------------------------------------|
| Home<br>Update Firmware | Device Settings<br>Change Username:<br>Change Password:                               | admin                                            |
|                         | Current Settings<br>Serial Number:<br>Mac Address:                                    | 2440000001<br>00:20:f7:00:ec:ed                  |
|                         | Firmware Version:<br>IP Addressing:<br>IP Address:<br>Subnet Mask:                    | v3.0.0<br>dhcp<br>192.168.70.23<br>255.255.240.0 |
|                         | DNS Server 1:<br>DNS Server 2:<br>Boot Time:<br>Current Time:                         | 192.168.65.20<br>192.168.65.10<br>error<br>error |
|                         | InformaCast Server:<br>Configuration File:<br>B'casts Accepted:<br>B'castss Rejected: | error<br>error<br>error<br>error                 |
|                         | B'casts Active:<br>RTP Packets Rx'd:                                                  | error<br>error                                   |
|                         | * You need to reboot fo                                                               | r changes to take effect                         |

Figure 2-12. Home Page

3. On the **Home Page**, review the setup details and navigation buttons described in Table 2-8.

| Web Page Item      | Description                                                          |  |  |
|--------------------|----------------------------------------------------------------------|--|--|
| Device Settings    |                                                                      |  |  |
| Change Username    | Type in this field to change the username.                           |  |  |
| Change Password    | Type in this field to change the password.                           |  |  |
| Re-enter Password  | Type the password again in this field to confirm the new password.   |  |  |
| Current Settings   |                                                                      |  |  |
| Serial Number      | Shows the device serial number.                                      |  |  |
| Mac Address        | Shows the device Mac address.                                        |  |  |
| Firmware Version   | Shows the current firmware version.                                  |  |  |
| IP Addressing      | Shows the current IP addressing setting (DHCP or static).            |  |  |
| IP Address         | Shows the current IP address.                                        |  |  |
| Subnet Mask        | Shows the current subnet mask address.                               |  |  |
| DNS Server 1       | Shows the current DNS Server 1 address.                              |  |  |
| DNS Server 2       | Shows the current DNS Server 2 address.                              |  |  |
| Boot Time          | Shows the boot time.                                                 |  |  |
| Current Time       | Shows the current time.                                              |  |  |
| InformaCast Server | Shows the InformaCast Server IP address.                             |  |  |
| Configuration File | Shows the configuration file.                                        |  |  |
| B'casts Accepted   | Shows the number of B'casts accepted.                                |  |  |
| B'casts Rejected   | Shows the number of B'casts rejected.                                |  |  |
| B'casts Active     | Shows the number of active B'casts.                                  |  |  |
| RTP Packets Rx'd   | Shows the number of RTP packets Rx'd.                                |  |  |
| Save               | Click on the <b>Save</b> button to save your configuration settings. |  |  |
|                    | Note: You need to reboot for changes to take effect.                 |  |  |
| Reboot             | Click on the <b>Reboot</b> button to reboot the system.              |  |  |

Table 2-8. Home Page Overview

# 2.3 Upgrade the Firmware and Reboot the Singlewire Strobe

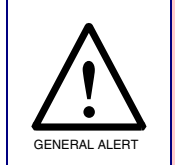

#### Caution

*Equipment Hazard*: Devices with a serial number that begins with 2441xxxxx can only run firmware versions 10.0.0 or later.

To upload the firmware from your computer:

1. Retrieve the latest Singlewire Strobe firmware file from the Singlewire Strobe **Downloads** page at:

http://www.cyberdata.net/products/voip/digitalanalog/strobev3singlewire/downloads.html

- 2. Unzip the firmware version file. This file may contain the following:
- Firmware file
- Release notes
- 3. Log in to the Singlewire Strobe home page as instructed in Section 2.2.2, "Log in to the Configuration Home Page".
- 4. Click the Update Firmware button to open the Upgrade Firmware page. See Figure 2-13.

| rigule 2-15. Opgrade i innwale Fag | Figure | 2-13. | Upgrade | Firmware | Page |
|------------------------------------|--------|-------|---------|----------|------|
|------------------------------------|--------|-------|---------|----------|------|

| Cybe                                      | erData Singlewire Strobe                                                 |
|-------------------------------------------|--------------------------------------------------------------------------|
| Home Up<br>Update Firmware Fi<br>Fi<br>Pi | Ile Upload<br>Immware Version: V3.0.0<br>Iease specify a file:<br>Browse |

- 5. Select Browse, and then navigate to the location of the Singlewire Strobe firmware file.
- 6. Click Submit.
- **Note** This starts the upgrade process. Once the Singlewire Strobe has uploaded the file, the **Uploading Firmware** countdown page appears, indicating that the firmware is being written to flash. The Singlewire Strobe will automatically reboot when the upload is complete. When the countdown finishes, the **Upgrade Firmware** page will refresh. The uploaded firmware filename should be displayed in the system configuration (indicating successful upload and reboot).

Table 2-9 shows the web page items on the Upgrade Firmware page.

| Web Page Item    | Description                                                                                            |
|------------------|----------------------------------------------------------------------------------------------------|
| File Upload      |                                                                                                    |
| Firmware Version | Shows the current firmware version.                                                                    |
| Browse           | Use the <b>Browse</b> button to navigate to the location of the firmware file that you want to upload. |
| Submit           | Click on the <b>Submit</b> button to automatically upload the selected firmware and reboot the system. |

#### Table 2-9. Firmware Upgrade Parameters

### 2.3.1 Reboot the Singlewire Strobe

To reboot a Singlewire Strobe:

- 1. Log in to the web page as instructed in Section 2.2.2, "Log in to the Configuration Home Page".
- 2. Click the **Reboot** button shown in Figure 2-14.

| Figure | 2-14. | Home | Page |
|--------|-------|------|------|
|--------|-------|------|------|

| Cyl             | berData                 | Singlewire Strobe        |
|-----------------|-------------------------|--------------------------|
|                 |                         |                          |
| Home            | Device Settings         |                          |
|                 | Change Username:        | admin                    |
| Update Firmware | Change Password:        |                          |
|                 | Re-enter Password:      |                          |
|                 | Current Settings        |                          |
|                 | Serial Number:          | 2440000001               |
|                 | Mac Address:            | 00:20:f7:00:ec:ed        |
|                 | Firmware Version:       | v3.0.0                   |
|                 | IP Addressing:          | dhcp                     |
|                 | IP Address:             | 192.168.70.23            |
|                 | Subnet Mask:            | 255.255.240.0            |
|                 | DNS Server 1:           | 192.168.65.20            |
|                 | DNS Server 2:           | 192.168.65.10            |
|                 | Boot Time:              | error                    |
|                 | Current Time:           | error                    |
|                 | InformaCast Server:     | error                    |
|                 | Configuration File:     | error                    |
|                 | B'casts Accepted:       | error                    |
|                 | B'castss Rejected:      | error                    |
|                 | B'casts Active:         | error                    |
|                 | RTP Packets Rx'd:       | error                    |
|                 | * You need to reboot fo | r changes to take effect |

Reboot

3. You will see the Reboot timer shown in Figure 2-15. When the countdown is finished, the device will reboot.

#### Figure 2-15. Reboot Timer

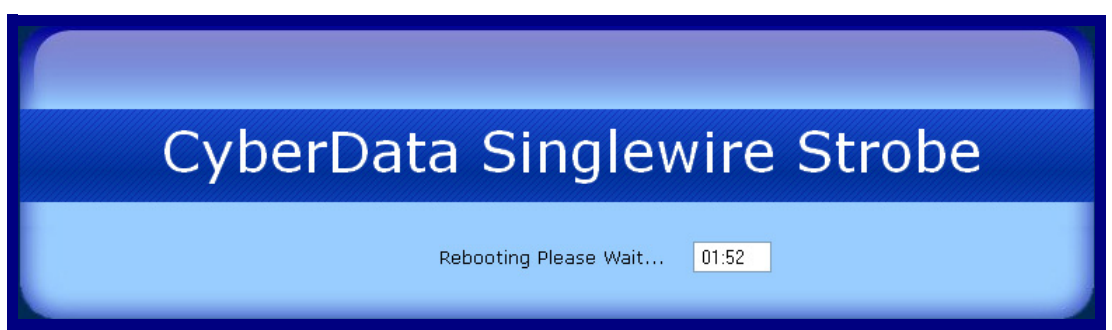

# A.1 Important Safety Instructions

| GENERAL ALERT | Warning<br>Electrical Hazard: The Singlewire Strobe enclosure is not rated for any AC voltages.                                                                             |
|---------------|----------------------------------------------------------------------------------------------------|
| GENERAL ALERT | <b>Warning</b><br><i>Electrical Hazard:</i> This product should be installed by a licensed electrician according to all local electrical and building codes.                |
| GENERAL ALERT | <b>Warning</b><br><i>Electrical Hazard:</i> To prevent injury, this apparatus must be securely attached to the floor/wall in accordance with the installation instructions. |
| GENERAL ALERT | <b>Warning</b><br>The PoE connector is intended for intra-building connections only and does not route to the outside plant.                                                |

930829B

24

**Operations** Guide

# A.2 Mount the Singlewire Strobe

Before you mount the Singlewire Strobe, make sure that you have received all the parts for each Singlewire Strobe. Refer to Table A-1.

| Quantity | Part Name                         | Illustration |
|----------|-----------------------------------|--------------|
| 4        | #6 x 1.5 inches Sheet Metal Screw |              |
| 4        | #6 Ribbed Plastic Anchor          |              |

#### Table A-1. Wall Mounting Components (Part of the Accessory Kit)

| Table A-2. | Gang | Box | Mounting | Components |
|------------|------|-----|----------|------------|
|------------|------|-----|----------|------------|

| Quantity | Part Name                                      | Illustration |
|----------|------------------------------------------------|--------------|
| 4        | #6-32 x 0.625-inch<br>Flat-Head Machine Screw. |              |

After the Singlewire Strobe is assembled, plug the Ethernet cable into the Singlewire Strobe Assembly (see Figure A-1).

Section 2.1.4, "Network Connectivity" explains how the Link and Status LEDs work.

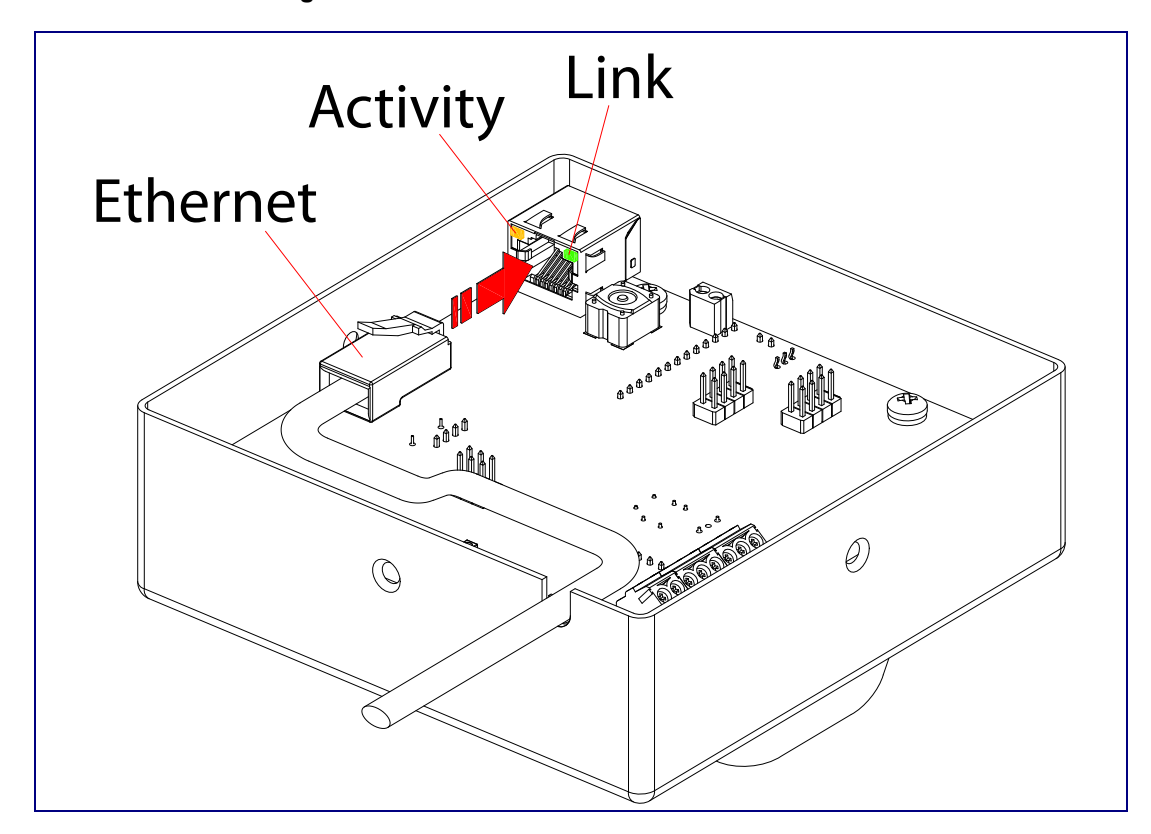

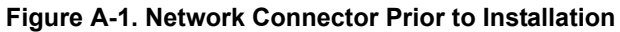

Figure A-2 shows the wall mounting options for the Singlewire Strobe.

**Note** Be sure to connect the Singlewire Strobe to the Earth Ground.

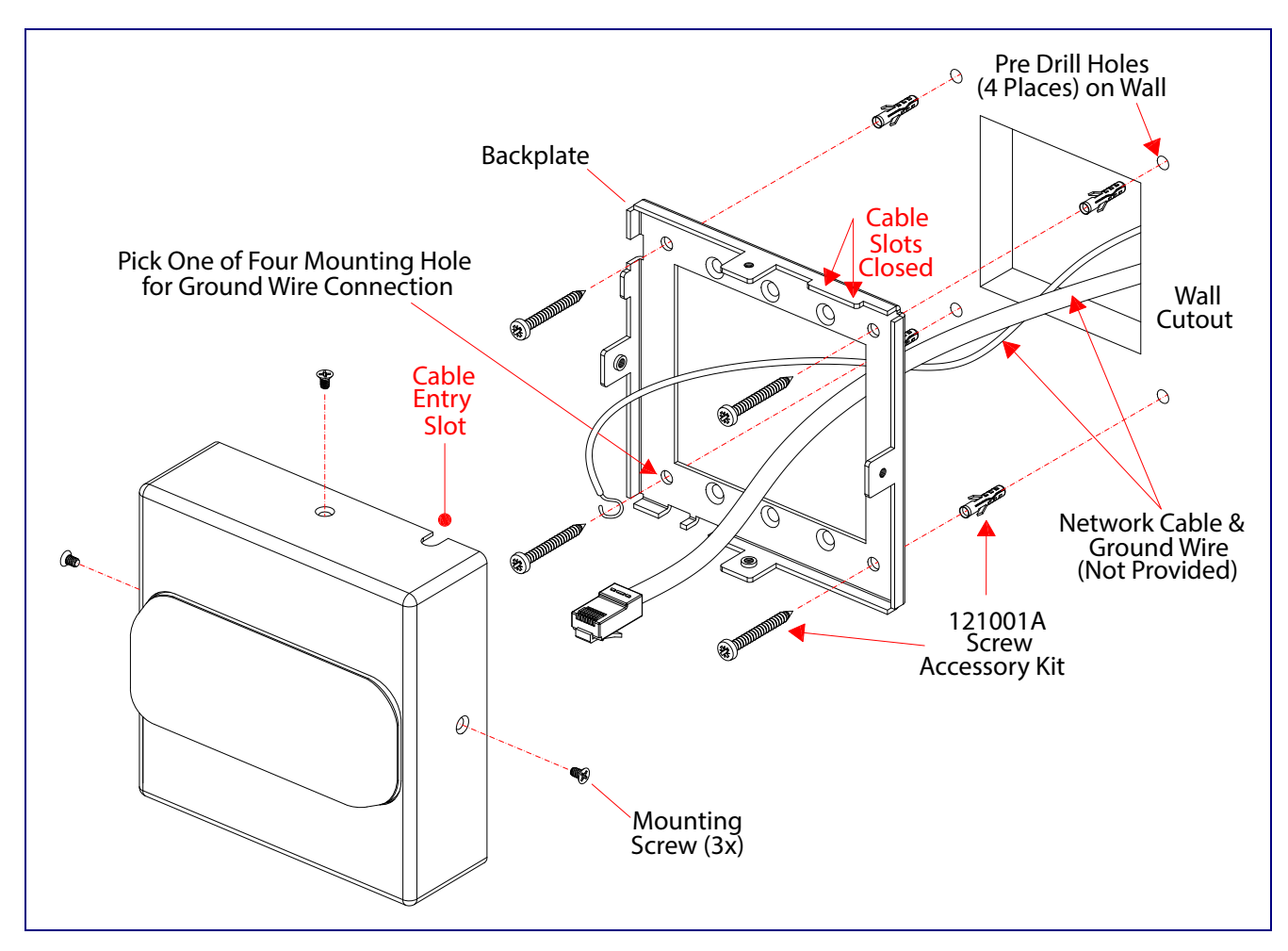

Figure A-2. Wall Mounting Options

Figure A-3 shows the gang box mounting options for the Singlewire Strobe.

**Note** Be sure to connect the Singlewire Strobe to the Earth Ground.

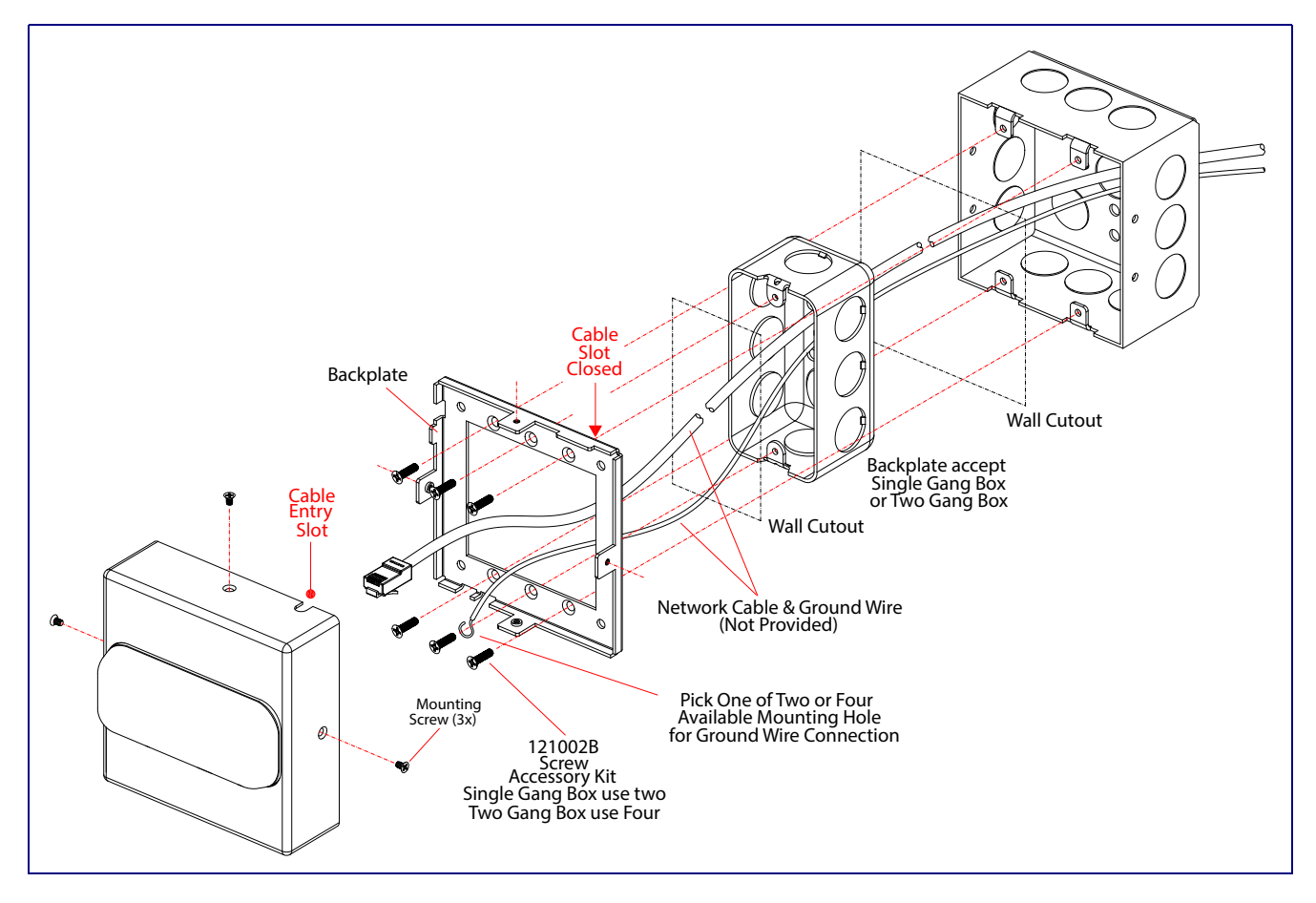

Figure A-3. Gang Box Mounting Options

Figure A-4 shows the maximum recommended wall cutout dimensions for mounting the Singlewire Strobe.

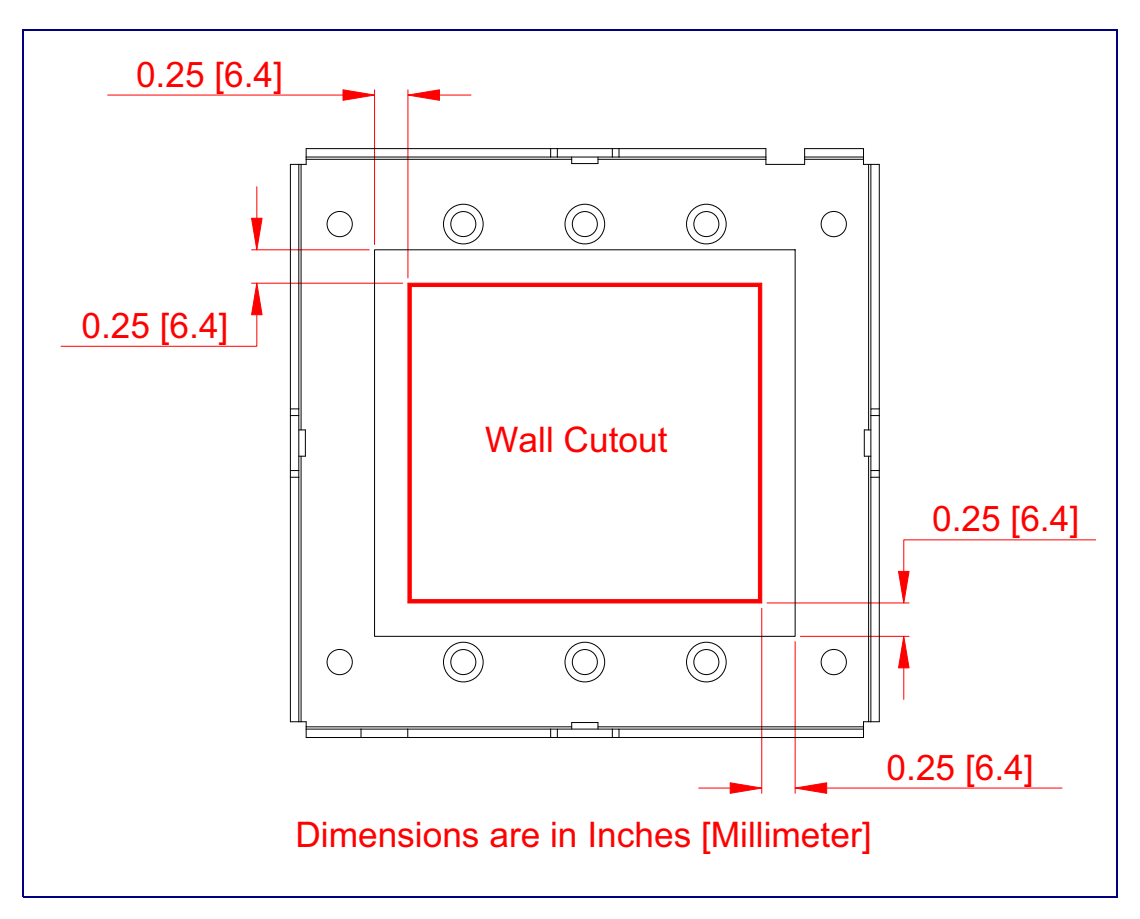

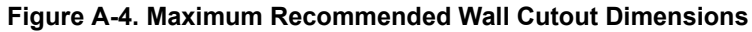

# Appendix B: Troubleshooting/Technical Support

## B.1 Frequently Asked Questions (FAQ)

A list of frequently asked questions (FAQs) are available on the Singlewire Strobe product page at:

http://www.cyberdata.net/products/voip/digitalanalog/strobev3singlewire/faqs.html

Select the support page for your product to see a list of frequently asked questions for the CyberData product:

### B.2 Documentation

The documentation for this product is released in an English language version only. You can download PDF copies of CyberData product documentation from the Singlewire Strobe product page at:

http://www.cyberdata.net/products/voip/digitalanalog/strobev3singlewire/docs.html

# B.3 Contact Information

| Contact                                | CyberData Corporation<br>3 Justin Court<br>Monterey, CA 93940 USA<br><u>www.CyberData.net</u><br>Phone: 800-CYBERDATA (800-292-3732)<br>Fax: 831-373-4193                                                                                                    |
|----------------------------------------|----------------------------------------------------------------------------------------------------|
| Sales                                  | Sales 831-373-2601 Extension 334                                                                                                    |
| Technical<br>Support                   | The fastest way to get technical support for your VoIP product is to submit a VoIP Technical Support form at the following website:                                                                                                    |
|                                        | http://www.cyberdata.net/support/contactsupportvoip.php                                                                                                    |
|                                        | Phone: (831) 373-2601, Ext. 333<br>Email: support@cyberdata.net                                                                                                    |
| Returned<br>Materials<br>Authorization | To return the product, contact the Returned Materials Authorization (RMA) department:                                                                                                    |
|                                        | Phone: 831-373-2601, Extension 136<br>Email: RMA@CyberData.net                                                                                                    |
|                                        | When returning a product to CyberData, an approved CyberData RMA number must be printed on the outside of the original shipping package. No product will be accepted for return without an approved RMA number. Send the product, in its original package, to the following address: |
|                                        | CyberData Corporation<br>3 Justin Court<br>Monterey, CA 93940<br>Attention: RMA "your RMA number"                                                                                                    |
| RMA Status Form                        | If you need to inquire about the repair status of your product(s), please use the CyberData RMA Status form at the following web address:                                                                                                    |

http://www.cyberdata.net/support/rmastatus.html

### B.4 Warranty

CyberData warrants its product against defects in material or workmanship for a period of two years from the date of purchase. Should the product fail Within Warranty, CyberData will repair or replace the product free of charge. This warranty includes all parts and labor.

Should the product fail Out of the Warranty period, a flat rate repair charge of one half of the purchase price of the product will be assessed. Repairs that are Within Warranty period but are damaged by improper installation, modification, or abuse are deemed Out of Warranty and will be charged at the Out of Warranty rate. A device is deemed Out of Warranty when its purchase date is longer than two years or when the device has been damaged due to human error during installation, modification, or abuse. A replacement unit will be offered at full cost if the device cannot be repaired.

**End of Life Devices** are included under this policy. End of Life devices are devices that are no longer produced or sold. Technical support is still available for these devices. However, no firmware revisions or updates will be provided. If an End of Life device cannot be repaired, the replacement offered may be the current version of the device.

Products shipped to CyberData, both within and out of warranty, are shipped at the expense of the customer. CyberData will pay return shipping charges for repaired products.

CyberData shall not under any circumstances be liable to any person for any special, incidental, indirect or consequential damages, including without limitation, damages resulting from use or malfunction of the products, loss of profits or revenues or costs of replacement goods, even if CyberData is informed in advance of the possibility of such damages.

### B.4.1 Warranty & RMA Returns within the United States

If service is required, you must contact CyberData Technical Support prior to returning any products to CyberData. Our Technical Support staff will determine if your product should be returned to us for further inspection. If Technical Support determines that your product needs to be returned to CyberData, an RMA number will be issued to you at this point.

Your issued RMA number must be printed on the outside of the shipping box. No product will be accepted for return without an approved RMA number. The product in its original package should be sent to the following address:

CyberData Corporation

3 Justin Court.

Monterey, CA 93940

Attn: RMA "xxxxxx"

### B.4.2 Warranty & RMA Returns Outside of the United States

If you purchased your equipment through an authorized international distributor or reseller, please contact them directly for product repairs.

### B.4.3 Spare in the Air Policy

CyberData now offers a *Spare in the Air* no wait policy for warranty returns within the United States and Canada. More information about the *Spare in the Air* policy is available at the following web address:

http://www.cyberdata.net/support/warranty/spareintheair.html

### B.4.4 Return and Restocking Policy

For our authorized distributors and resellers, please refer to your CyberData Service Agreement for information on our return guidelines and procedures.

For End Users, please contact the company that you purchased your equipment from for their return policy.

### B.4.5 Warranty and RMA Returns Page

The most recent warranty and RMA information is available at the CyberData Warranty and RMA Returns Page at the following web address:

http://www.cyberdata.net/support/warranty/index.html

# Index

### **Numerics**

16 AWG gauge wire 7

# A

AC voltages 2 AC voltages, intercom enclosure is not rated 8, 24 act light 13 address, configuration login 17 audio encodings 3 auxiliary relay 8 auxiliary relay wiring diagram 9

# С

configurable parameters 19, 21 configuration default IP settings 15 using Web interface 15 configuration home page 18 configuration page configurable parameters 19, 21 contact information 31 contact information for CyberData 31 CyberData contact information 31

# D

default device settings 34 gateway 15 IP address 15 subnet mask 15 username and password 15 web login username and password 18 default device settings 14 default gateway 15 default IP settings 15 default login address 17 DHCP Client 3 dimensions 4, 5 discovery utility program 17 door strike cannot be powered by alternate power input nor PoE power 7

### E

earth ground 27, 28 ethernet cable 26

### F

factory default settings 14 how to set 14 firmware where to get the latest firmware 20

### G

gang box mounting 27, 28 green link light 13

### Η

home page 18 http web-based configuration 3

### 

identifying your product 1 illustration of device mounting process 25 installation, typical device system 2 IP address 15 IP addressing default IP addressing setting 15

### J

J3 terminal block, 16 AWG gauge wire 7

# L

link LED 26 link light 13 log in address 17

### Μ

mounting the device 25

### Ν

navigation (web page) 16 navigation table 16 Nightringer 7, 20

### Ρ

packet time 3 part number 4 parts list 6 password login 18 restoring the default 15 power requirement 4 product configuring 15 mounting 25 parts list 6 product features 3 product overview product features 3 product specifications 4 supported protocols 3 typical system installation 2 product specifications 4 protocols supported 3

# R

reboot 21, 22 Reset Test Function Management (RTFM) switch 14 resetting the IP address to the default 24, 30 restoring factory default settings 14, 34 restoring the factory default settings 14 return and restocking policy 33 RMA returned materials authorization 31 RMA status 31 RTFM switch 14 RTP/AVP 3

### S

sales 31 service 31 setting up the device 7 settings, default 14 Spare in the Air Policy 33 status LED 26 subnet mask 15 supported protocols 3

# T

tech support 31 technical support, contact information 31 terminal block, 16 AWG gauge wire 7

# U

username default for web configuration access 18 restoring the default 15

### W

warranty 32 warranty & RMA returns outside of the United States 32 warranty & RMA returns within the United States 32 warranty and RMA returns page 33 warranty policy at CyberData 32 web access password 15 web access username 15 web configuration log in address 17 web page navigation 16 web page navigation 16 web-based configuration 15 weight 4

# Y

yellow act light 13